## PRIMER PASO: COMO INCORPORAR A SUS OPCIONES EL SERVICIO:

## LIQUIDACION PRIMARIA DE GRANOS

Conectarse a la página de AFIP: www.afip.gob.ar

Elegir la opción

📲 Inicio

>>> ACCESO CON CLAVE FISCAL

Se presentara la siguiente pantalla, donde deberá ingresar el CUIT y la clave fiscal

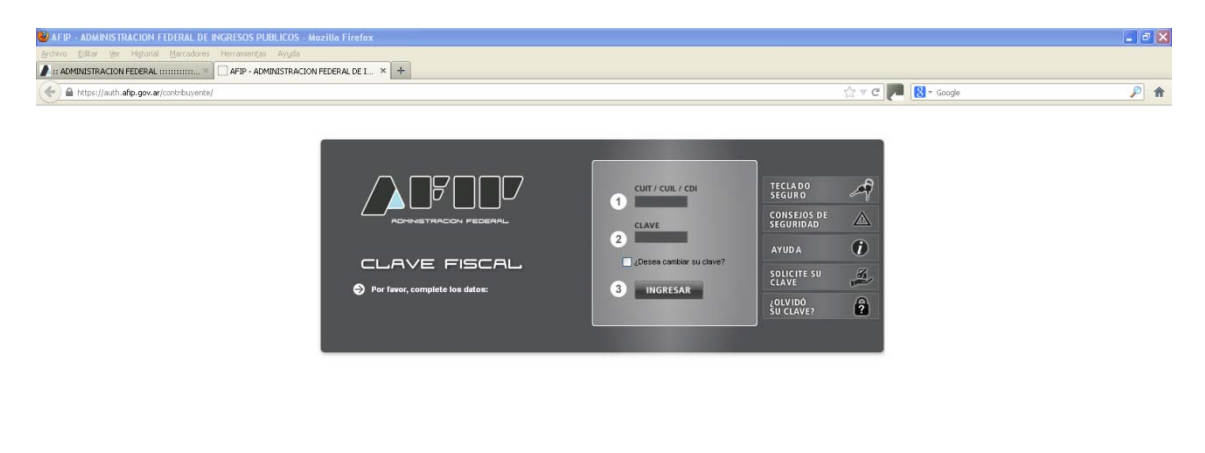

Al ingresar se le presentarán todas las opciones disponibles de la cuales deberá elegir

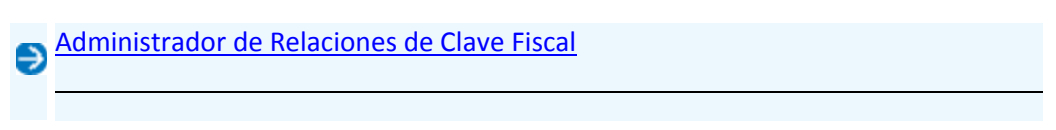

Modificación del Perfil. Alta de servicios. Incorporación y Revocación de Relaciones

| AFIP - ADMINISTRACION FEDERAL DE INGRESOS PUBL       | ICOS - Mozilla Firefox                                                                            |                                                               |                         | 💶 🗗 🔀                                              |
|------------------------------------------------------|---------------------------------------------------------------------------------------------------|---------------------------------------------------------------|-------------------------|----------------------------------------------------|
| Archivo Editar Ver Historial Marcadores Herramienças | Avida                                                                                             |                                                               |                         |                                                    |
| AFIP - ADMINISTRACION FEDERAL                        | ISTRACION FEDERAL DE I × +                                                                        |                                                               |                         |                                                    |
| ( https://auth.afip.gov.ar/contribuyente/            |                                                                                                   | \ ∀ C                                                         | Coogle                  | ۶ 🔎                                                |
|                                                      |                                                                                                   | 0                                                             |                         | î                                                  |
|                                                      |                                                                                                   | stado de sistemas habilitados                                 |                         |                                                    |
|                                                      | Usuario:                                                                                          |                                                               |                         |                                                    |
|                                                      | 😔 Consulta de Operaciones Cambiarias - Contribuyente                                              |                                                               |                         |                                                    |
|                                                      | Consulta de Operaciones Cambiarias - Contribuyente                                                |                                                               |                         |                                                    |
|                                                      | Aceptación de Datos Biométricos                                                                   |                                                               |                         |                                                    |
|                                                      | Aceptación de Datos Biométricos                                                                   |                                                               |                         |                                                    |
|                                                      | Aceptación de Designación                                                                         |                                                               |                         |                                                    |
|                                                      | Acepte aquí la delegaciones que otras personas le hayan realizad                                  |                                                               |                         |                                                    |
|                                                      | Administrador de Relaciones de Clave Fiscal                                                       |                                                               |                         |                                                    |
|                                                      | Modificación del Perfil. Alta de servicios. Incorporación y Revocac de Relac                      | iones                                                         |                         |                                                    |
|                                                      | 🕤 Código de Trazabilidad de Granos - CTG                                                          |                                                               |                         |                                                    |
|                                                      | Para obtener el Código de Trazabilidad de Granos aplicable a la Carta de Po                       | te                                                            |                         |                                                    |
|                                                      | 😌 Campaña de monotributo                                                                          |                                                               |                         |                                                    |
|                                                      | Si Ud. fue contactado por la A.F.I.P. para recordarle la recategorización en el M<br>su selección | lonotributo aquí puede conocer los motivos que dieran lugar a |                         |                                                    |
|                                                      | Carga de Curriculum Vitae AFIP                                                                    |                                                               |                         |                                                    |
|                                                      | Carga de Curriculum Vitae AFIP                                                                    |                                                               |                         |                                                    |
|                                                      | CCMA - CUENTA CORRIENTE DE CONTRIBUYENTES MONOTRI                                                 | BUTISTAS Y AUTONOMOS                                          |                         | ~                                                  |
| 🛃 Inicio 🔹 📦 AFIP - ADMINISTRAC                      |                                                                                                   |                                                               | Búsqueda en el escrit 🔎 | (* III (*) ** P ** ** ** ** ** ** ** ** ** ** ** * |

Al elegirlo se presentará la pantalla siguiente y seleccionar la opción

| ADHERIR SERVICIO                                                                                                    |                                                                                                    |                |                                          |
|----------------------------------------------------------------------------------------------------|----------------------------------------------------------------------------------------------------|----------------|------------------------------------------|
| AFIP - ADMINISTRACION FEDERAL DE INCRESOS PUBLICOS - Mazzila Friefox     Activo _ Editor _ Marcol _ Marcolare _ Hervarienco _ Angle     AFIP - Administracion FEDERAL DE INGR. +                                                                                                    |                                                                                                    |                | _ @ X                                    |
| The second second secon |                                                                                                    | ☆ マ C 🏓 🚷 - Go | ogle 🔎 🏦                                 |
| Administrador de Relaciones Administrador de Relaciones Administrador de Relaciones  Social de govaridavérical/administrador de Relaciones  Social de govaridavérical/administrador de Relaciones  Social de govaridavérical/administrador de Relaciones  Autónomos Contribuyentes Régimen General Empleadores Empleados Futuros Contribuyentes Monotributistas Servicio Doméstico Operadores de Comercio Exterior Viajeros Usuarios Aduaneros Organismos de la Seguridad                                                                                                    | Environdo Utuarro     Environdo Utuarro     Environdo en representación de      Contra Antonianta ana de Relaciones      Environdo en presentación por los contras en also transitos en ano quera consecto en nonellas      Environdo en presentación de los contras en also transitos en ano quera consecto en also contras en also transitos en ano quera consecto en also contras en also transitos en also presentación de enterpresentación de enterpres | CONSULTAR      |                                          |
| Accesos más utilizados                                                                                                    |                                                                                                    |                |                                          |
| 1. ABC - Pregurtas y Respuestas<br>Frecuentes<br>2. Agenda de Vencimientos                                                                                                    |                                                                                                    |                |                                          |
| 11 Inicio 🔰 🕲 AFIP - ADMINISTRAC 🕲 AFIP - ADMINISTRAC                                                                                                    |                                                                                                    | Búsque         | rda en el socrit 🔎 🌾 🖬 🕒 🖏 🗭 🎇 🍘 🚸 10:03 |

Al hacerlo aparecerá una pantalla con una serie de opciones, se deberá

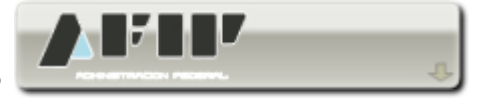

seleccionar el botón que dice AFIP

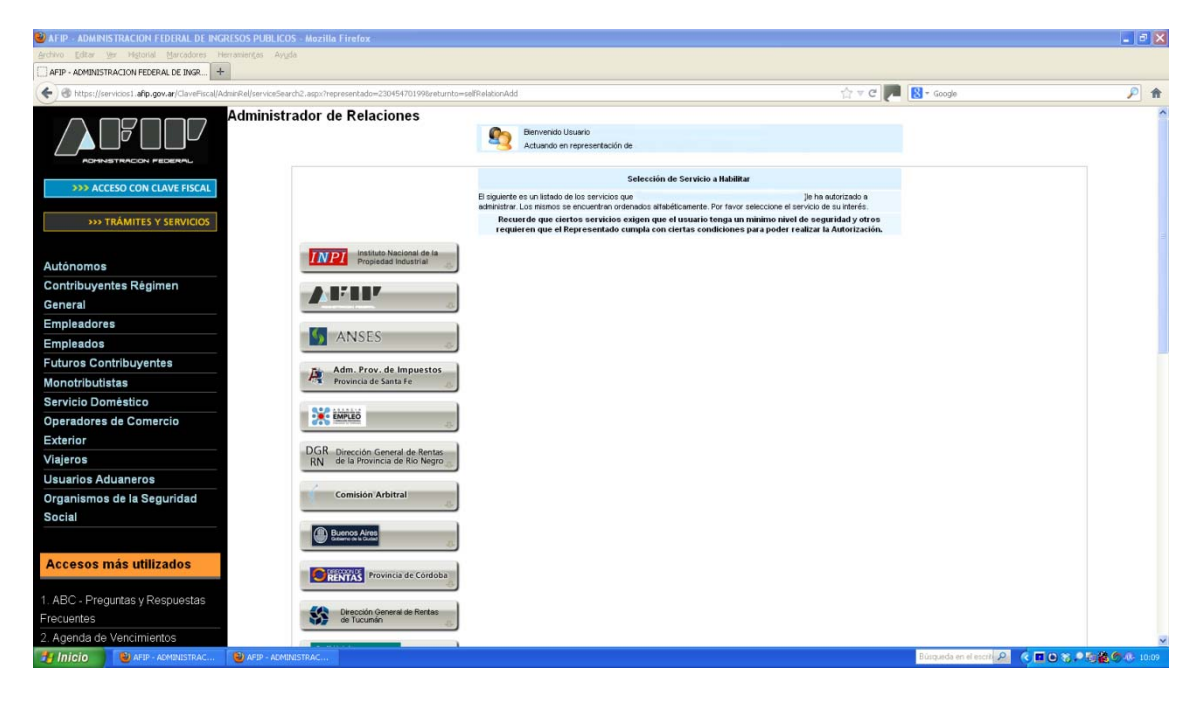

Al presionarlo se presentará 2 opciones

Servicios Interactivos

WebServices

**Elegir Servicios Interactivos** 

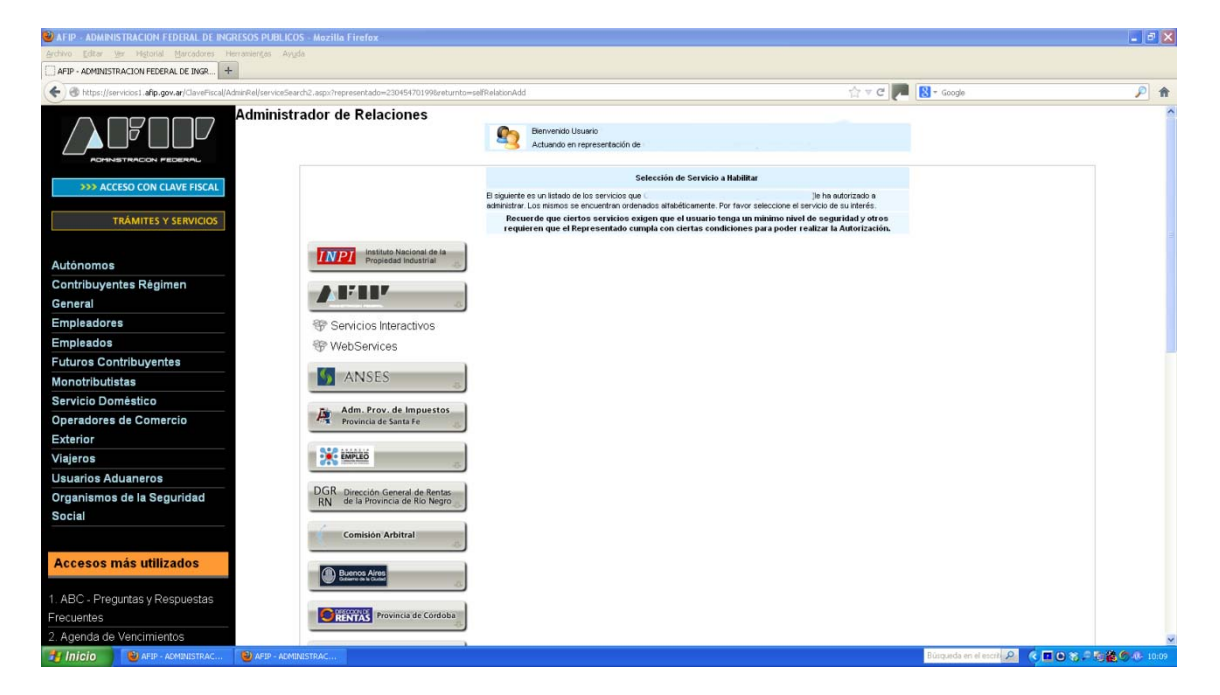

Se desplegarán todos los servicios de los que dispone AFIP

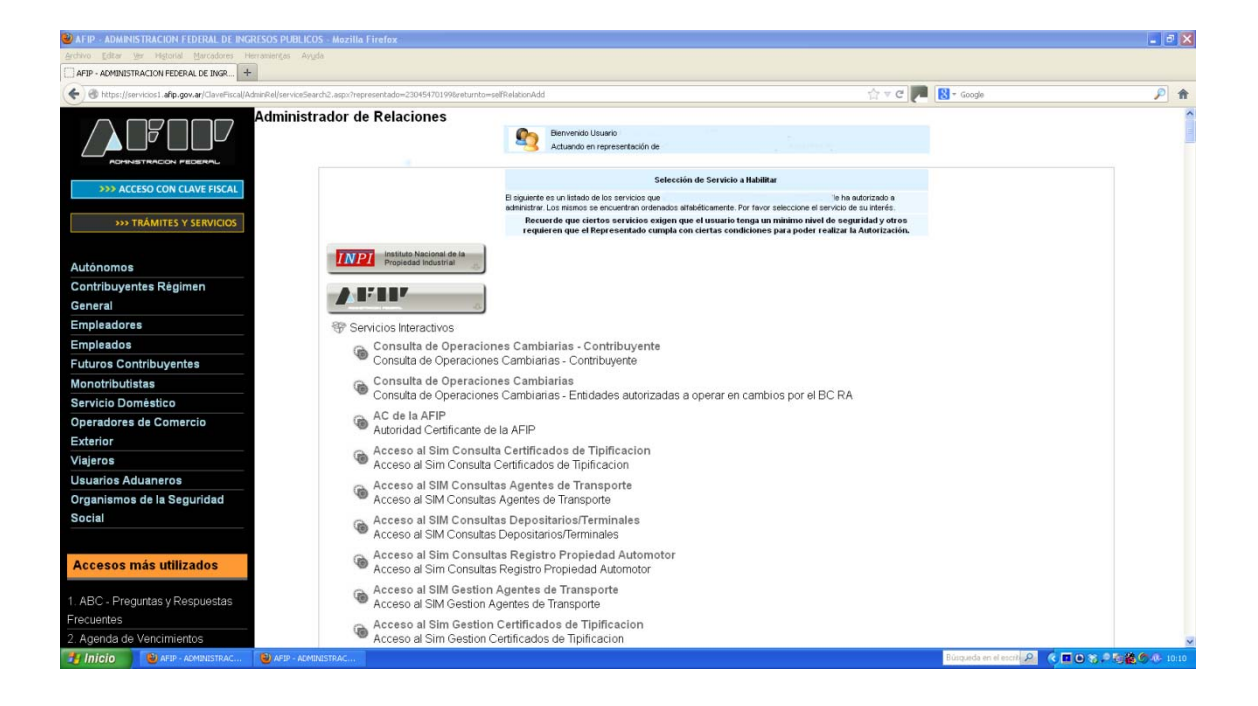

## Buscar el servicio Liquidación primaria de granos y dar click sobre el mismo

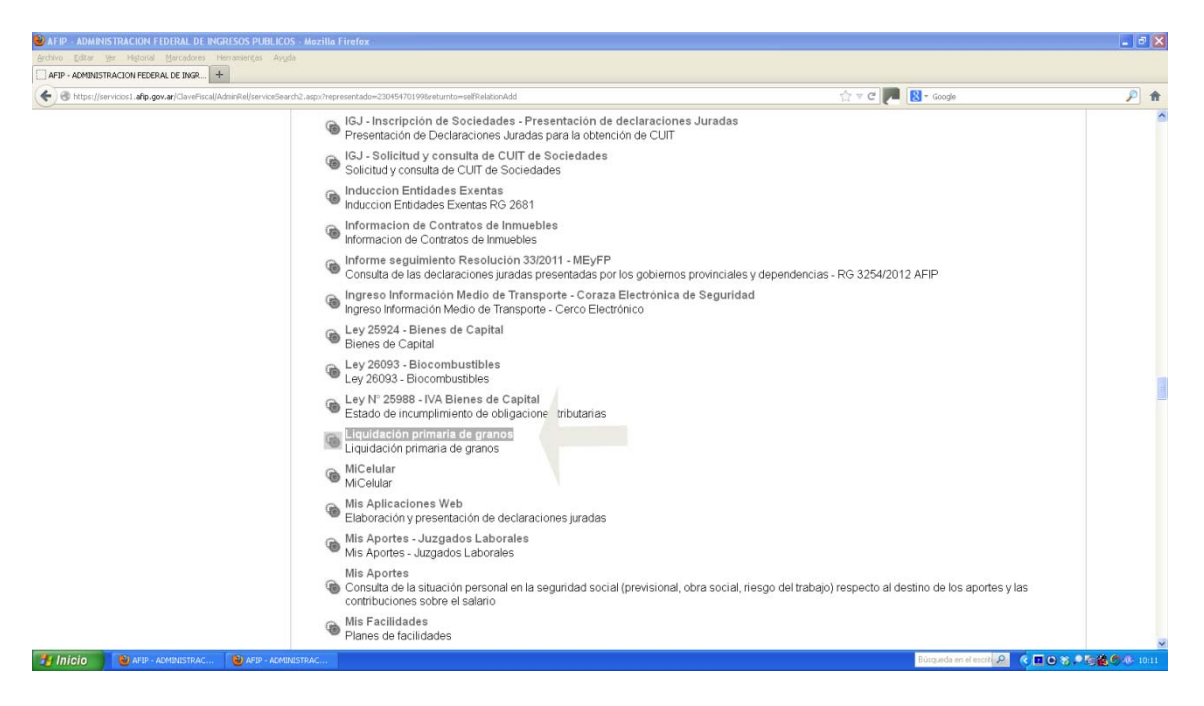

Se desplegará la siguiente pantalla

| AFIP - ADMINISTRACION FEDERAL DE INGRESOS PUBLICOS - Mozilla Firefox                                         |                             |                                                                           |        |                       |                | . 8 X   | j     |
|----------------------------------------------------------------------------------------------------|-----------------------------|---------------------------------------------------------------------------|--------|-----------------------|----------------|---------|-------|
| Archivo Editar Yar Higtorial Marcadores Herramierigas Avyda                                                  |                             |                                                                           |        |                       |                |         |       |
| AFIP - ADMINISTRACION FEDERAL DE INGR +                                                                      |                             |                                                                           |        |                       |                |         | 1     |
| 🔶 🛞 https://servicios1.afip.gov.ar/ClaveFiscal/AdminRel/relationAdd.aspx?representado=230454701998representa | nte=230454701998servicename | =web://lpg                                                                | ☆ v C  | 🔀 = Google            |                | ۴ 🔍     |       |
| Administrador de Relaciones                                                                                  | Bienvenido l<br>Actuando er | Isuario<br>representación de                                              |        |                       |                | Í       | 1.1.1 |
| >>> ACCESO CON CLAVE FISCAL                                                                                  |                             | Incorporar nueva Relación                                                 |        |                       |                |         |       |
|                                                                                                    | Autorizante (Dador)         | GROBA FRANCISCO ALBERTO [23-04547019-9]                                   |        |                       |                |         |       |
| >>> TRÁMITES Y SERVICIOS                                                                                     | Representado                |                                                                           |        |                       |                |         |       |
|                                                                                                    | Servicio                    | Liquidación primaria de granos (Nivel de seguridad minimo requerido<br>2) | BUSCAR |                       |                |         | l     |
| Autónomos                                                                                                    | Representante               |                                                                           | BUSCAR |                       |                |         |       |
| Contribuyentes Régimen                                                                                       |                             |                                                                           |        |                       |                |         |       |
| General                                                                                                    |                             | CONFIRMAR                                                                 |        |                       |                |         |       |
| Empleadores                                                                                                  |                             |                                                                           |        |                       |                |         |       |
| Empleados                                                                                                    |                             |                                                                           |        |                       |                |         | l     |
| Futuros Contribuyentes                                                                                       |                             |                                                                           |        |                       |                |         |       |
| Monotributistas                                                                                              |                             |                                                                           |        |                       |                |         |       |
| Servicio Doméstico                                                                                           |                             |                                                                           |        |                       |                |         |       |
| Operadores de Comercio                                                                                       |                             |                                                                           |        |                       |                |         |       |
| Exterior                                                                                                    |                             |                                                                           |        |                       |                |         |       |
| Viajeros                                                                                                    |                             |                                                                           |        |                       |                |         |       |
| Usuarios Aduaneros                                                                                           |                             |                                                                           |        |                       |                |         |       |
| Organismos de la Seguridad                                                                                   |                             |                                                                           |        |                       |                |         |       |
| Social                                                                                                    |                             |                                                                           |        |                       |                |         |       |
|                                                                                                    |                             |                                                                           |        |                       |                |         |       |
| Accesos más utilizados                                                                                       |                             |                                                                           |        |                       |                |         |       |
| 1. ABC - Preguntas y Respuestas<br>Frecuentes                                                                |                             |                                                                           |        |                       |                |         |       |
| 2. Agenda de Vencimientos                                                                                    |                             |                                                                           |        |                       |                |         | ł     |
| 11 Inicio 🛛 🕹 AFIP - ADMINISTRAC 🕲 AFIP - ADMINISTRAC                                                        |                             |                                                                           |        | Búsqueda en el escrit | ( ■0% P % 微微の) | 0 10:13 | 1     |

Clickear sobre el botón Confirmar se obtendrá el siguiente resultado, que es el formulario de autorización para operar con dicho servicio

| Mozilla Firefox                                                                                                    |                                                          | _ # D                           |
|----------------------------------------------------------------------------------------------------|----------------------------------------------------------|---------------------------------|
| grdhvo Editar Ver Higtorial Harcadores Herranientas Ayuda                                                                                                    |                                                          |                                 |
| https://servicios101998aceptada=True 😤 🗌 https://servicios1tada=True&admirrel= 🗙 +                                                                                                    |                                                          |                                 |
| 🔄 🗎 https://servicios1.afp.gov.ar/ClaveFiscal(AdmirRel)FormularioF32838.aspx?relation=R0[23045470199[23045470199[23045470199]aceptada=True8admirrel=                                                                                   | 🟠 🔻 🧭 🚺 - Google                                         | ۶ م                             |
|                                                                                                    |                                                          |                                 |
| F. 3283/E                                                                                                    |                                                          |                                 |
| Rubro 1. AUTORIZANTE                                                                                                    |                                                          |                                 |
| Apellido y Nombre / Denominación:<br>CUIT: 23-04547019-9                                                                                                    |                                                          |                                 |
| Rubro 2. AUTORIZADO                                                                                                    |                                                          |                                 |
| Apellido y Nombre / Denominación:<br>CUIT: 23-04547019-9                                                                                                    |                                                          |                                 |
| Tipo de Autorizacion: Liquidación primaria de granos                                                                                                    |                                                          |                                 |
| Rubro 3. AUTORIZACION                                                                                                    |                                                          |                                 |
| El autorizarte identificado en el Rubro 1 autoriza a la persona identificada en el Rubro 2, a utilizar y/o interactuar en su nombre y por su cuenta, con los senicios informáticos de es<br>presente.                                  | a Administración Federal de Ingresos Públicos que se de  | tallan en el listado anexo a la |
| Dejo constancia que la presente autorización podrá caducar por la voluntad de ambas partes o por la de una de ellas, previa comunicación a esa Administración Federal de Ingresos F                                                    | Públicos.                                                |                                 |
| Rubro 4. ACEPTACION DE AUTORIZACION                                                                                                    |                                                          |                                 |
| El autorizado identificado en el Rubro 2 acepta la autorización otorgada por el autorizante identificado en el Rubro 1, para utilizar y/o interactuar en su nombre y por su cuenta, con<br>detallan en el listado anexo a la presente. | los servicios informáticos de esa Administración Federal | de Ingresos Públicos que se     |
| Esta autorización tendrá vigencia a partir del 13/03/2013                                                                                                    |                                                          |                                 |
| Dejo constancia que la presente autorización podrá caducar por la voluntad de ambas partes o por la de una de ellas, previa comunicación a esa Administración Federal de Ingresos F                                                    | Públicos.                                                |                                 |
|                                                                                                    |                                                          |                                 |
| 🛃 Inicio 🔰 AFIP - ACMUNISTRAC 🕘 Modila Frefox                                                                                                    | Búsgueda en el escrit 🔎 🤕                                | E O 教 学 物識の後 10:14              |

Imprimir dicho formulario, y salir de las actividades con Clave Fiscal

Al volver a ingresar a las mismas ya se encontrará entre sus opciones el servicio: Liquidación primaria de Granos